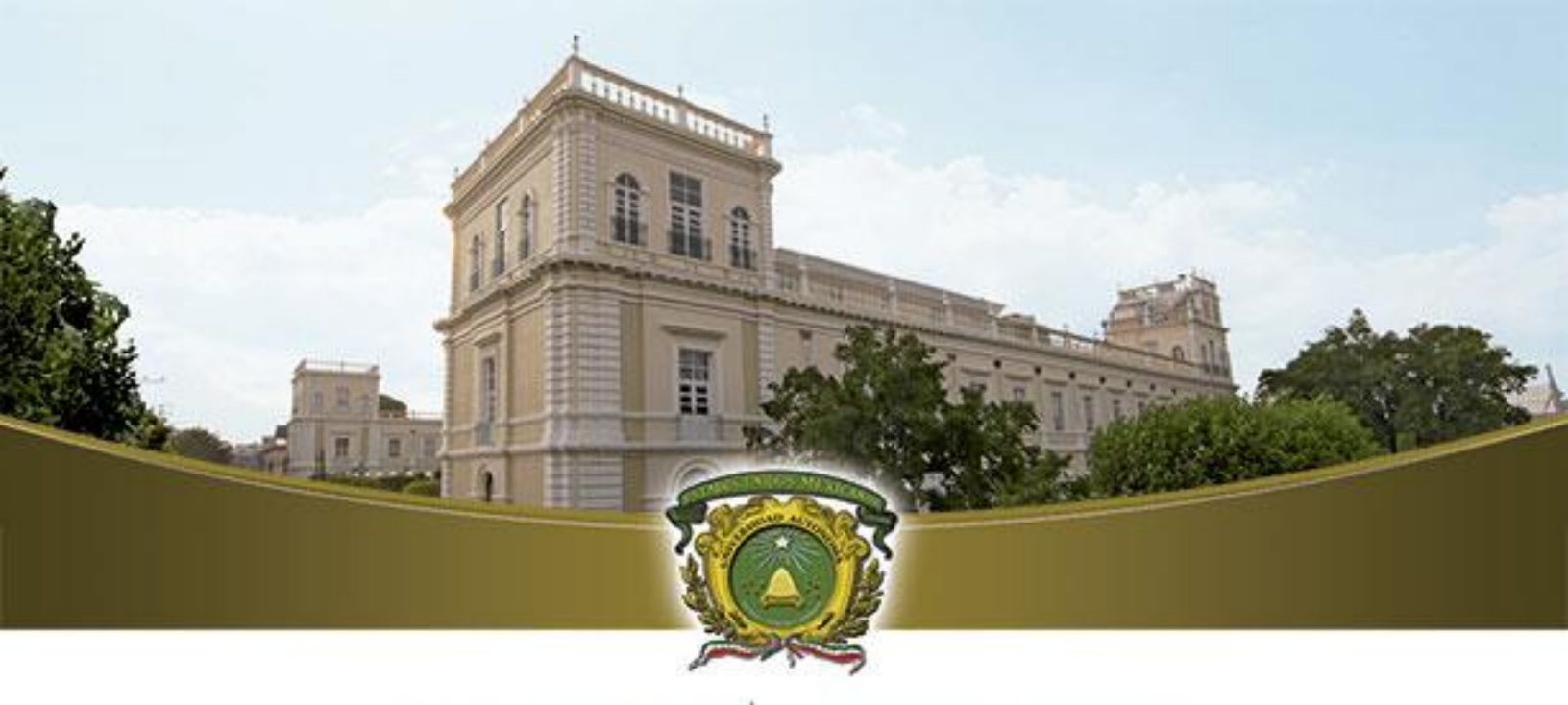

# UAEM

Universidad Autónoma del Estado de México

# CONFIGURACIÓN DE DISPOSITIVOS MÓVILES

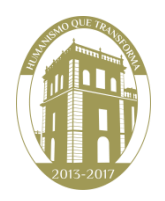

1.- Para configurar su cuenta de correo institucional en un dispositivo móvil es necesario tener conexión a internet.

2.- Dentro del menú del dispositivo deberá buscar y seleccionar la opción "Configurar".

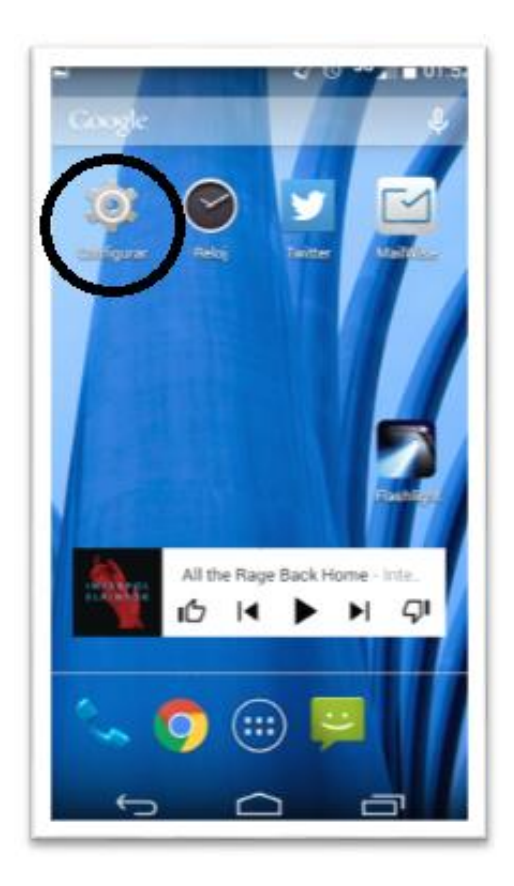

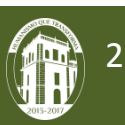

3.- Dentro de la opción Configurar seleccione "Agregar Cuenta"

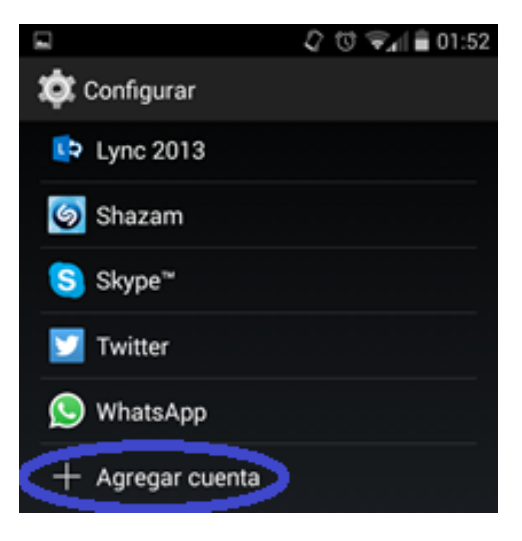

4.-Elija la opción de Correo.

|                     | 🕺 🗇 📚 🗐 🛢 01:52 |
|---------------------|-----------------|
| 🔅 Agregar una cuent | a               |
| Corporativo         |                 |
| Correo              |                 |
| Cuenta web          |                 |
| Dropbox             |                 |
| Exchange            |                 |
| 8 Google            |                 |
| Lync 2013           |                 |
| Mailbox             |                 |
| Ú Ú                 |                 |

5.- En la siguiente pantalla ingrese su cuenta de correo y su contraseña. Clic en siguiente.

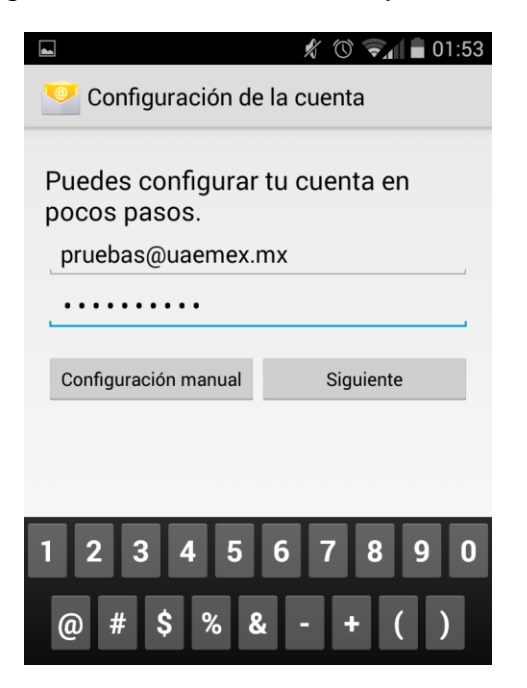

6.-Aparecera el siguiente menú. Seleccione el tipo de cuenta "Exchange".

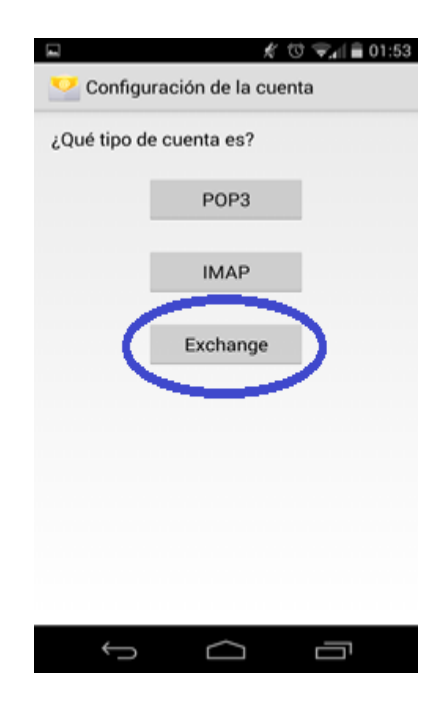

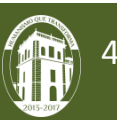

7.- Proporcionamos los datos que hagan falta quedando de la siguiente manera y damos clic en siguiente.

| <ul> <li>K © SAL = 01:53</li> <li>Configuración de cuenta</li> </ul> |
|----------------------------------------------------------------------|
| Dominio\Nombre de usuario                                            |
| uaemex\pruebas                                                       |
| Contraseña                                                           |
|                                                                      |
| Servidor                                                             |
| correoweb.uaemex.mx                                                  |
| Puerto                                                               |
| 443                                                                  |
| Tipo de seguridad                                                    |
| SSL/TLS                                                              |
| Certificado de cliente<br>Ninguno Seleccionar                        |
| ID de dispositivo móvil                                              |
| androidc1907667967                                                   |
|                                                                      |
| Anterior Siguiente                                                   |
|                                                                      |

\*\*\*\*Nota: En algunos dispositivos también solicitara el dominio, en cuyo caso debe colocar: **ad.uaemex.mx.** 

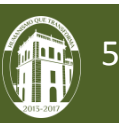

8.- Aceptar el aviso de Administración de seguridad remota.

|                                                                                                    |                       | 🖋 🕲 🛜 🛔 🖥 01:54  |  |
|----------------------------------------------------------------------------------------------------|-----------------------|------------------|--|
| Configuración de cuenta                                                                                                    |                       |                  |  |
| Dominio\Nombre de usuario                                                                                                    |                       |                  |  |
| uaemex\pruebas                                                                                                    |                       |                  |  |
| Contraseña                                                                                                    |                       |                  |  |
| S                                                                                                    | Administrac<br>remota | ión de seguridad |  |
| El servidor correoweb.uaemex.mx<br>debe controlar de forma remota<br>algunas aplicaciones de<br>seguridad del dispositivo. ¿Deseas<br>finalizar la configuración de esta<br>cuenta? |                       |                  |  |
| I                                                                                                    | Cancelar              | Aceptar          |  |
| ID de dispositivo móvil<br>androidc1907667967                                                                                                    |                       |                  |  |
|                                                                                                    | Anterior              | Siguiente        |  |
|                                                                                                    |                       |                  |  |
|                                                                                                    |                       |                  |  |

9.- Posteriormente aparecerá la configuración de la cuenta dejando las opciones como se muestra en la pantalla. De clic en Siguiente.

| 🕒 Guardando captura de pantalla                             |           |  |
|-------------------------------------------------------------|-----------|--|
| Sonfiguración de la cuenta                                  |           |  |
| Frecuencia de verificación de Recibidos                     |           |  |
| Automática (tiempo real)                                    |           |  |
| Periodo de sincronización                                   |           |  |
| Última semana                                               |           |  |
| Avisarme cuando llegue un correo                            |           |  |
| 🗹 Sincronizar contactos desde esta cuenta                   |           |  |
| Sincronizar el calendario desde esta<br>cuenta              |           |  |
| 🗹 Sincronizar el correo desde esta cuenta                   |           |  |
| Descargar adjuntos automáticamente al<br>conectarse a Wi-Fi |           |  |
|                                                             |           |  |
| Anterior                                                    | Siguiente |  |
|                                                             |           |  |
|                                                             |           |  |
|                                                             |           |  |
|                                                             |           |  |
|                                                             |           |  |
|                                                             |           |  |

Dirección de Tecnologías de la Información y Comunicaciones

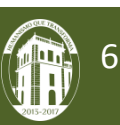

10.- En la siguiente pantalla ingrese un nombre para la cuenta que acaba de configurar (puede ser cualquier nombre). De clic en siguiente y la cuenta quedará lista.

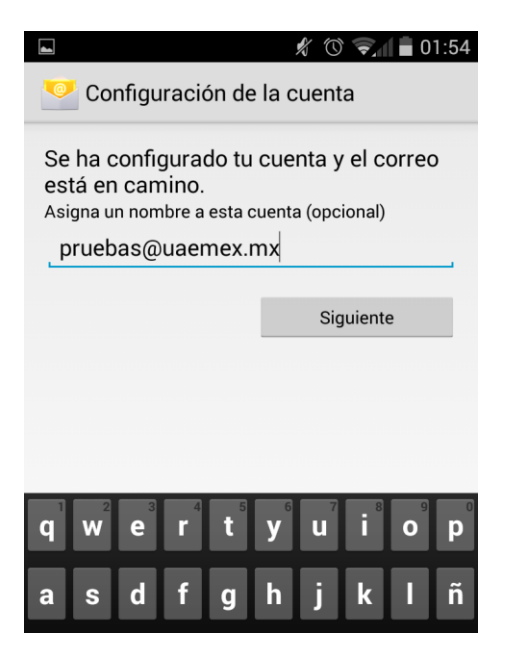

11.- Dentro del menú de aplicaciones del dispositivo busque y seleccione la opción "Correo"

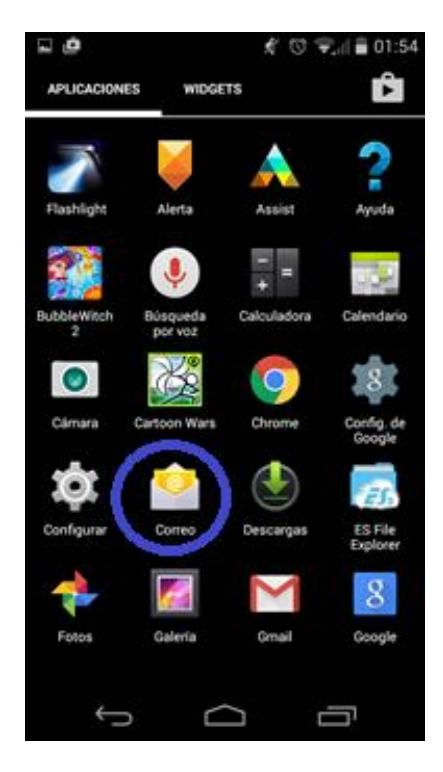

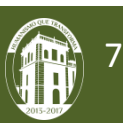

12.- Ahora puede visualizar los correos desde su dispositivo móvil.

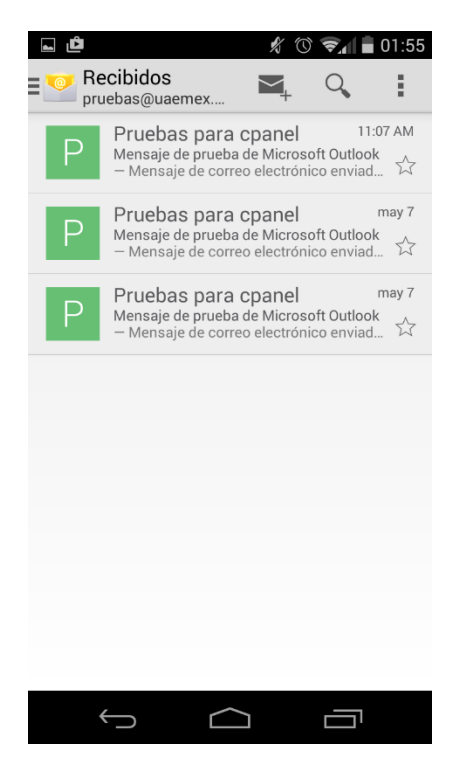

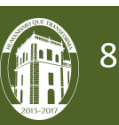